# **Boletim Técnico**

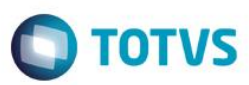

# Desoneração – Rateio CPRB na tabela SRC

| Produto  | : | Microsiga Protheus® Gestão de Pessoal Versão 11 |                    |   |          |  |
|----------|---|-------------------------------------------------|--------------------|---|----------|--|
| Chamado  | : | TROUGI                                          | Data da publicação | : | 11/03/15 |  |
| País(es) | : | Brasil                                          | Banco(s) de Dados  | : | Тор      |  |

#### Importante

Esta melhoria depende de execução do *update* de base *RHUPDMOD*, conforme **Procedimentos para Implementação**.

Implementada a possibilidade do sistema efetuar um tratamento distinto referente à Contribuição Previdenciária sobre a Receita Bruta (CPRB). O tratamento será definido pelo parâmetro MV\_RAT0973, que poderá ter as seguintes configurações:

- . .F. define que o sistema não irá efetuar a gravação da CPRB no movimento mensal da Folha (tabela SRC) (tratamento atual);
- 2. .T. define que o sistema irá efetuar a gravação da CPRB no movimento mensal da Folha (tabela SRC) rateada entre os funcionários, de acordo com o salário base de cada um. A gravação do valor será feita na verba de ld 0973 (tratamento novo).

A regra para a gravação da **CPRB** no movimento da Folha é verificar o salário base do funcionário e comparar com o salário base de todos os funcionários, ou seja, verifica-se quanto o salário do funcionário corresponde em relação ao total dos salários de todos os funcionários. Ao efetuar esse cálculo, encontra-se uma proporcionalidade e essa proporcionalidade será aplicada na **CPRB** e o resultado será o valor da **CPRB** do funcionário.

**Observação**: o tratamento do rateio será efetuado no movimento da Folha em aberto, a partir da ativação do parâmetro **MV\_RAT0973**. Os movimentos da Folha que já foram fechados não serão alterados e serão exibidos de acordo com a regra antiga.

## Procedimento para Implementação

Para viabilizar essa melhoria, é necessário aplicar previamente o pacote de atualizações (Patch) deste chamado.

### Importante

Antes de executar o compatibilizador RHUPDMOD é imprescindível:

- a) Realizar o *backup* da base de dados do produto que será executado o compatibilizador (diretório **PROTHEUS\_DATA\DATA**) e dos dicionários de dados SXs (diretório **PROTHEUS\_DATA\_SYSTEM**).
- b) Os diretórios acima mencionados correspondem à instalação padrão do Protheus, portanto, devem ser alterados conforme o produto instalado na empresa.
- c) Essa rotina deve ser executada em modo exclusivo, ou seja, nenhum usuário deve estar utilizando o sistema.
- d) Se os dicionários de dados possuírem índices personalizados (criados pelo usuário), antes de executar o compatibilizador, certifique-se de que estão identificados pelo *nickname*. Caso o compatibilizador necessite criar índices, irá adicioná-los a partir

1

# **Boletim Técnico**

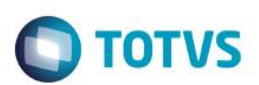

da ordem original instalada pelo Protheus, o que poderá sobrescrever índices personalizados, caso não estejam identificados pelo *nickname*.

e) O compatibilizador deve ser executado com a Integridade Referencial desativada\*.

#### Atenção

O procedimento a seguir deve ser realizado por um profissional qualificado como Administrador de Banco de Dados (DBA) ou equivalente!

<u>A ativação indevida da Integridade Referencial pode alterar drasticamente o relacionamento entre tabelas no banco de dados. Portanto, antes de utilizá-la, observe atentamente os procedimentos a seguir:</u>

- i. No Configurador (SIGACFG), veja se a empresa utiliza Integridade Referencial, selecionando a opção Integridade/Verificação (APCFG60A).
- ii. Se não há Integridade Referencial ativa, são relacionadas em uma nova janela todas as empresas e filiais cadastradas para o sistema e nenhuma delas estará selecionada. Neste caso, E SOMENTE NESTE, não é necessário qualquer outro procedimento de ativação ou desativação de integridade, basta finalizar a verificação e aplicar normalmente o compatibilizador, conforme instruções.
- iii. <u>Se</u> há Integridade Referencial ativa em todas as empresas e filiais, é exibida uma mensagem na janela Verificação de relacionamento entre tabelas. Confirme a mensagem para que a verificação seja concluída, <u>ou</u>;
- iv. Se há Integridade Referencial ativa em uma ou mais empresas, que não na sua totalidade, são relacionadas em uma nova janela todas as empresas e filiais cadastradas para o sistema e, somente, a(s) que possui(em) integridade está(arão) selecionada(s). Anote qual(is) empresa(s) e/ou filial(is) possui(em) a integridade ativada e reserve esta anotação para posterior consulta na reativação (ou ainda, contate nosso Help Desk Framework para informações quanto a um arquivo que contém essa informação).
- v. Nestes casos descritos nos itens "iii" ou "iv", E SOMENTE NESTES CASOS, é necessário desativar tal integridade, selecionando a opção Integridade/ Desativar (APCFG60D).
- vi. Quando desativada a Integridade Referencial, execute o compatibilizador, conforme instruções.
- vii. Aplicado o compatibilizador, a Integridade Referencial deve ser reativada, SE E SOMENTE SE tiver sido desativada, através da opção Integridade/Ativar (APCFG60). Para isso, tenha em mãos as informações da(s) empresa(s) e/ou filial(is) que possuía(m) ativação da integridade, selecione-a(s) novamente e confirme a ativação.

## Contate o Help Desk Framework EM CASO DE DÚVIDAS!

3. Em Microsiga Protheus TOTVS Smart Client, digite RHUPDMOD no campo Programa Inicial.

### Importante

Para a correta atualização do dicionário de dados, certifique-se que a data da rotina RHUPDGPE seja igual ou superior a 09/03/2015.

- 4. Clique em **OK** para continuar.
- 5. Ao confirmar é exibida uma mensagem de advertência sobre o *backup* e a necessidade de sua execução em **modo** exclusivo.

# **Boletim Técnico**

6. Após a confirmação é apresentada a janela para seleção do compatibilizador. Selecione o programa SIGAGPE - Gestão de Pessoal, selecione a opção 273 - Desoneração - Criação do Parâmetro MV\_RAT0973.

TOTVS

- 7. Clique em **Processar** para iniciar o processamento. O primeiro passo da execução é a preparação dos arquivos. É apresentada uma mensagem explicativa na tela.
- Em seguida, é exibida a janela Atualização concluída com o histórico (*log*) de todas as atualizações processadas. Nesse log de atualização são apresentados somente os campos atualizados pelo programa. O compatibilizador cria os campos que ainda não existem no dicionário de dados.
- 9. Clique em Gravar para salvar o histórico (*log*) apresentado.
- 10. Clique em **OK** para encerrar o processamento.

O sistema é atualizado logo após a aplicação do pacote de atualizações (Patch) deste chamado.

# Procedimento para Utilização

No exemplo a seguir serão exibidos valores de uma empresa que possui atividades desoneradas e não desoneradas (empresa com atividade mista/concomitante).

| Fil. | Mês/Ano | Seq. | Código<br>da<br>Atividade | Tipo da<br>Receita | VI. Base<br>para<br>Cálculo | Aliq. | Contr.<br>Devida | VI. Rec.<br>Bruta | VI. Excl.<br>Base de<br>Cálculo | VI. das<br>Exportações |
|------|---------|------|---------------------------|--------------------|-----------------------------|-------|------------------|-------------------|---------------------------------|------------------------|
| 01   | 032015  | 001  | 39150000                  | 1                  | 100.000,00                  | 1,00  | 1.000,00         | 100.000,00        | 0,00                            | 0,00                   |
| 01   | 032015  | 002  |                           | 2                  | 100.000,00                  | 0,00  | 0,00             | 100.000,00        | 0,00                            | 0,00                   |
| 02   | 032015  | 001  | 39150000                  | 1                  | 100.000,00                  | 1,00  | 1.000,00         | 100.000,00        | 0,00                            | 0,00                   |
| 02   | 032015  | 002  |                           | 2                  | 100.000,00                  | 0,00  | 0,00             | 100.000,00        | 0,00                            | 0,00                   |

Registros na tabela auxiliar S033 - Faturamento Mensal:

Com base nos dados acima, temos:

• A Receita Bruta Total é a soma dos valores do campo VI. Rec. Bruta de todos os registros.

No exemplo, resulta em **R\$ 400.000,00** (R\$ 100.000,00 + R\$ 100.000,00 + R\$ 100.000,00 + R\$ 100.000,00).

 A Receita Bruta das atividades beneficiadas pela Lei (Receita Desonerada) é aquela que contém o campo Tipo da Receita preenchido com 1.

No exemplo, resulta em R\$ 200.000,00 (R\$ 100.000,00 + R\$ 100.000,00).

 A Receita Bruta das atividades que não são beneficiadas pela Lei (Receita Não Desonerada) são aquelas que contém o campo Tipo da Receita preenchido com 2.

No exemplo, resulta em R\$ 200.000,00 (R\$ 100.000,00 + R\$ 100.000,00).

- 1. Cálculo da CPRB:
  - Deve-se efetuar a dedução dos valores de IPI, ICMS-ST, descontos incondicionais, vendas canceladas e exportações. Os valores dessas deduções estão informados nos campos VI. Excl. Base de Cálculo e VI. das Exportações. No entanto, podemos verificar diretamente o campo VI. Base para Cálculo, pois nesse campo já consta a receita bruta com as deduções efetuadas (VI. Rec. Bruta VI. Excl. Base de Cálculo VI. das Exportações).
  - No exemplo, a alíquota das atividades desoneradas é única e é de 1%. Com isso, podemos simplesmente aplicar a alíquota sobre a somatória dos campos VI. Base para Cálculo dos registros com Tipo da Receita preenchido com 1. Isso irá resultar em R\$ 2.000,00 (1% x (R\$ 100.000,00 + R\$ 100.000,00)).

0

Este

docum

ento é de propriedade da TOTVS. Todos os direitos reservad

0

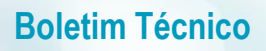

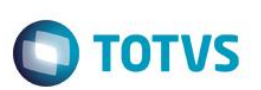

- 2. Cálculo da CPP:
  - Deve-se efetuar a dedução dos valores de IPI, ICMS-ST, descontos incondicionais e vendas canceladas. Os valores dessas deduções estão informados nos campos VI. Excl. Base de Cálculo. Para esse cálculo iremos utilizar o valor do campo VI. Rec. Bruta e subtrair o valor que está no campo VI. Excl. Base de Cálculo.
  - Devemos efetuar o seguinte cálculo: Receita da atividade não desonerada ÷ Receita Total. O resultado será o fator de redução da CPP.
  - No exemplo, a receita da atividade não desonerada será a somatória dos campos VI. Rec. Bruta dos registros com Tipo da Receita preenchido com 2 subtraído da somatória dos campos VI. Excl. Base de Cálculo dos registros com Tipo da Receita preenchido com 2, que resulta em R\$ 200.000,00. Já a receita total é a somatória dos campos VI. Rec. Bruta de todos os registros subtraído da somatória dos campos VI. Excl. Base de Cálculo dos registros, que resulta em R\$ 400.000,00
  - No exemplo, o cálculo do fator de redução é: R\$ 200.000,00  $\div$  R\$ 400.000,00  $\cong$  50%.

Essa empresa possui 4 funcionários. Cada um recebe **R\$ 1.000,00** de salário, totalizando **R\$ 4.000,00** em salários. Ao efetuar o cálculo do salário do funcionário dividido pelo salário total, encontra-se o percentual da **CPRB** que será gravada no movimento do funcionário.

Nesse exemplo, o percentual da CPRB do funcionário é R $$1.000,00 \div R$4.000,00 \cong 25\%$ . Devemos aplicar os 25% no valor total da CPRB, que é de R\$2.000,00. O resultado é R\$500,00 e esse é o valor da CPRB correspondente ao funcionário. Como todos os funcionários recebem o mesmo salário, o valor corresponde da CPRB de cada um será de R\$500,00.

# Atualizações do compatibilizador

1. Criação de Parâmetros no arquivo SX6 - Parâmetros:

| Nome da Variável | MV_RAT0973                                                    |
|------------------|---------------------------------------------------------------|
| Тіро             | Lógico                                                        |
| Descrição        | Define se efetua a gravação da verba de Id 0973 na tabela SRC |
| Valor Padrão     | .F.                                                           |

## Informações Técnicas

| Tabelas Utilizadas    | RCC – Parâmetros, SRA – Funcionários, SRC – Movimento do<br>Período, SX6 – Dicionário de Parâmetros.                                                                        |
|-----------------------|----------------------------------------------------------------------------------------------------|
| Rotinas Envolvidas    | GPEM013 – Cálculo Desoneração da Folha, GPER040 – Relatório<br>da Folha, GPEXCAL1 – Biblioteca de Funções, GPEXFORM–<br>Biblioteca de Funções, RHUPDGPE – Compatibilizador. |
| Sistemas Operacionais | Windows®/Linux®                                                                                                    |